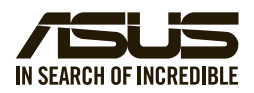

# **TPM-SPI-A (14-1 pin)** Quick Start Guide

## Using the TPM-SPI-A card

The TPM-SPI-A card securely stores keys, digital certificates, passwords, and data. It helps enhance the network security, protects digital identities, and ensures platform integrity.

The TPM-SPI-A card supports 64-bit Windows® 10 UEFI OS only.

#### To use the TPM-SPI-A card:

1. Insert the TPM-SPI-A card to the SPI\_TPM connector on your motherboard.

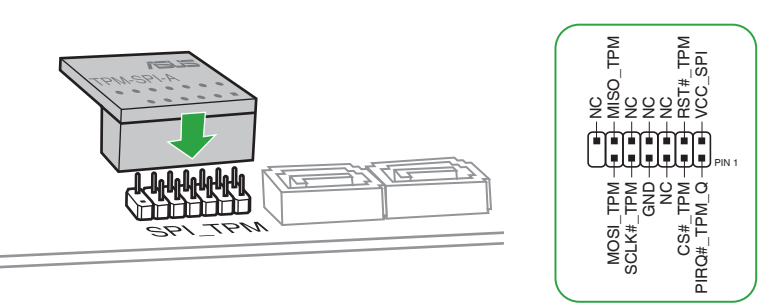

**NOTE**: The TPM module and BIOS share the same pin layout. The NC signal is used for the TPM-SPI-A, while the BIOS signal is used for the motherboard.

#### Pin definition:

- 2. Press < Delete > or <F2 > to enter the BIOS Setup program at the system startup.
- 3. From the Advanced menu, do any of the following:
- a) Click Trusted Computing.

| Main Advanced Hardware Monitor                                                                                                    | Aptio Setup – AMI<br>curity Boot Exit                                                                                                    |  |  |  |
|----------------------------------------------------------------------------------------------------|----------------------------------------------------------------------------------------------------|--|--|--|
| <ul> <li>LVDS Configuration</li> <li>PCH-FR Configuration</li> <li>PCU Configuration</li> <li>Graphics Configuration</li> <li>Fouser Management</li> <li>PCI Express Configuration</li> <li>Serial Console Redirection</li> <li>SATA Configuration</li> <li>Network Stack Configuration</li> <li>NVME Configuration</li> <li>Onboard Devices Configuration</li> <li>APM Configuration</li> <li>E2-Flash</li> <li>IO Expander Configuration</li> <li>Watchdog Timer</li> </ul> | Trusted Computing Settings<br>++: Select Screen<br>T4: Select Item<br>Enter: Select<br>+/-: Change Opt.<br>F1: General Help<br>F2: Previous Values<br>F3: Optimized Defaults<br>F4: Save & Exit<br>ESC: Exit |  |  |  |
| Version 2.22.1286 Copyright (C) 2023 AMI                                                                                                    |                                                                                                    |  |  |  |

b) Set the Security Device Support item to [Enabled].

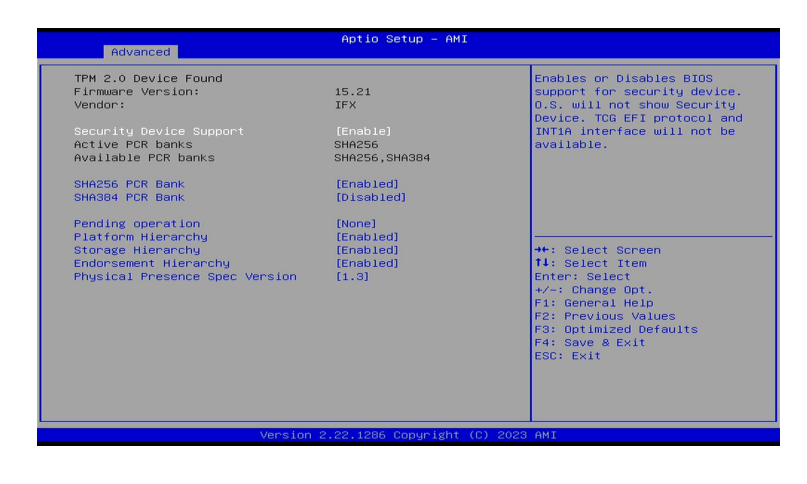

• a) Click PCH-FW Configuration.

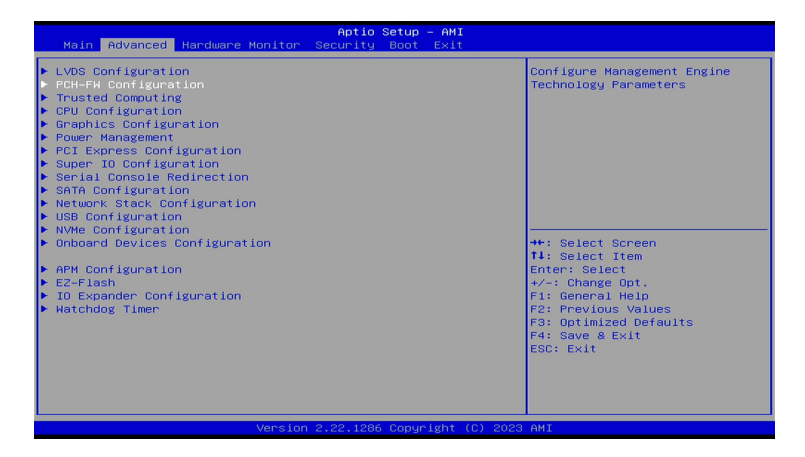

b) Set the TPM Device Selection item to [dTPM].

| Advanced             | Aptio Setup – AMI                        |                                                                                                    |  |  |  |
|----------------------|------------------------------------------|----------------------------------------------------------------------------------------------------|--|--|--|
| TPM Device Selection | (dTPM)                                   | Selects TPM device: PTT or<br>dTPM. PTT - Enables PTT in<br>Skuuggr dTPM 1.2 - Disables PTT<br>in Skuuggr Harning ! PTT/dTPM<br>will be disabled and all data<br>saved on it will be lost. |  |  |  |
|                      | dTPM<br>PTT                              | ++: Select Screen<br>14: Select Item<br>Enter: Select<br>+/-: Change Opt.<br>F: General Help<br>F2: Previous Values<br>F3: Optimized Defaults<br>F4: Save & Exit<br>ESC: Exit              |  |  |  |
|                      | Version 2.22.1286 Copyright (C) 2023 AMI |                                                                                                    |  |  |  |

 Press <F10> to save the changes, exit the BIOS Setup program and boot into the OS. Now you can start using the TPM-SPI-A card with Windows<sup>®</sup> BitLocker.

## Clearing the TPM security hardware

You can clear the TPM security hardware either from the BIOS or the OS.

### **Clearing from the BIOS**

To clear from the BIOS:

1. Launch the Trusted Computing BIOS screen.

NOTE: For details, refer to steps 2-3 of the section Using the TPM-SPI-A card.

2. Set the Pending operation item to [TPM Clear].

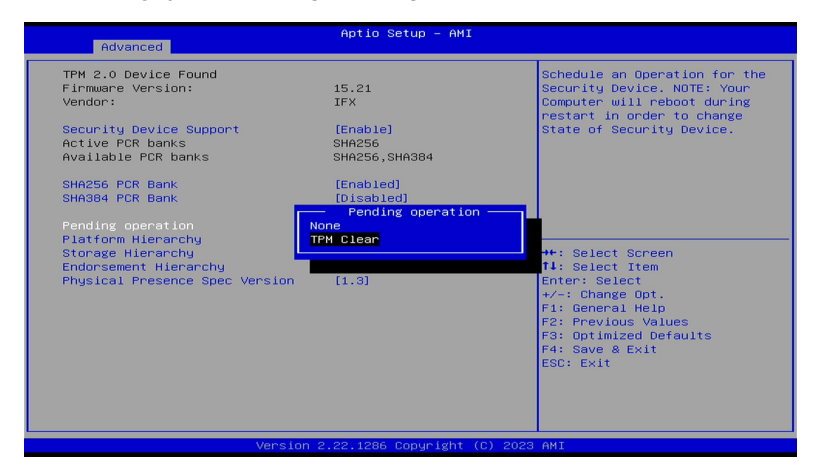

3. Press <F10> to save the changes and exit the BIOS Setup program.

## **Clearing from the OS**

#### To clear from the OS:

1. In the Windows<sup>®</sup> Search box, key in **tpm.msc** and press <Enter>. The TPM Management screen appears.

| Trusted Platform Module (TPM) N           | fanagement on Local Computer                                                                                                    | - 🗆 ×                                                                                                    |
|-------------------------------------------|----------------------------------------------------------------------------------------------------|----------------------------------------------------------------------------------------------------|
| 🖀 File Action View Window                 | Help                                                                                                    | - 0 ×                                                                                                    |
| 🔶 🔿 🔯 🔯                                   |                                                                                                    |                                                                                                    |
| (中 中) 日 日 日 日 日 日 日 日 日 日 日 日 日 日 日 日 日 日 | TPM Management on local Computer         Term         Term         Chilges the TPM and its accord by the Windows platform         Overvie         Working compares on training the Total of TerMan Modes (TPM) security involves provide wheread security framework applications. The same is designed romanic about the compare / TPM and also applications. The same is designed romanic about the compare / TPM and also applications. The same is designed romanic about the compare / TPM and also applications. The same is designed romanic about the compare / TPM and also applications. The major designed romanic acceleration with the same is a distribution of the compare / TPM and also applications. The major designed romanic acceleration with the same is a distribution of the compare / TPM and also applications. The TPM rest for the same is a distribution of the compare / TPM rest for the same is a distribution of the compare / TPM rest for the same is a distribution of the compare / TPM rest for the same / the TPM is for the same / the TPM is for the same / the TPM is for the same / the TPM is for the same / the TPM is for the same / the TPM is for the same / the TPM is for the same / the top is same / term / term / ter | Actions           TPM Management on Local Comput.           Progree the TPM           Change Owner Passend           Change Owner Passend           Change Owner Passend           Reat TPM Locked           Yew           New Window from Hee           R dartsM           Heig |
|                                           | TPM Manufacturer Information  Manufacturer Version: 551 Specification Version: 2.0                                                                                                    |                                                                                                    |

- 2. Under Actions, click Clear TPM...
- 3. Click **Restart** to restart your computer.

| Trusted Platform Module (TPM) M                                                               | anagement on Local Computer                                                                                                    | - 🗆 X                    |
|-----------------------------------------------------------------------------------------------|----------------------------------------------------------------------------------------------------|--------------------------|
| 🖀 File Action View Window                                                                     | Help                                                                                                    | - 8 ×                    |
| (+ +) 📅 🖬 📷                                                                                   |                                                                                                    |                          |
| See TPM Management on Local Comp                                                              | TPM Management on Local Computer                                                                                                    | Actions                  |
|                                                                                               |                                                                                                    | TPM Management on Loca A |
|                                                                                               | TPM Management on Local Computer<br>Configures the TPM and its support by the Windows platform                                                       | Prepare the TPM          |
|                                                                                               | •• • • • • •                                                                                                    | Clear TPM                |
|                                                                                               | Overview -                                                                                                    | View >                   |
|                                                                                               | Windows computers containing a Trusted Platform Module (TPM) provide enhanced security features. This snap-in                                        | New Window from Here     |
| displays information about the computer's TPM and allows administrators to manage the device. |                                                                                                    | Q Refresh                |
|                                                                                               | Status                                                                                                    | 🖉 Help                   |
|                                                                                               | The TPM is ready for use                                                                                                    |                          |
|                                                                                               | ×                                                                                                    |                          |
|                                                                                               | A Manage the TDM require backupe                                                                                                    |                          |
|                                                                                               | Interage the term security network                                                                                                    |                          |
|                                                                                               | Class the TDM                                                                                                    |                          |
|                                                                                               | n Clear the TPNT                                                                                                    |                          |
|                                                                                               | y You must restart your computer to apply necessary configuration changes to the TPM                                                                 |                          |
|                                                                                               |                                                                                                    |                          |
|                                                                                               | Click the Restart button below.                                                                                                    |                          |
|                                                                                               | Log on to Windows to continue the wizard automatically.                                                                                              |                          |
|                                                                                               | WARNING: Clearing your TPM causes you to lose all TPM Keys. You should only perform this<br>operation if instructed to by your System Administrator. |                          |
|                                                                                               |                                                                                                    |                          |
|                                                                                               |                                                                                                    |                          |
|                                                                                               |                                                                                                    |                          |
|                                                                                               |                                                                                                    |                          |
|                                                                                               |                                                                                                    |                          |
| < >                                                                                           |                                                                                                    |                          |
|                                                                                               | Restart Cancel                                                                                                    | 1                        |
|                                                                                               |                                                                                                    |                          |